# QUICK GUIDE CONTROL NAVIGATION

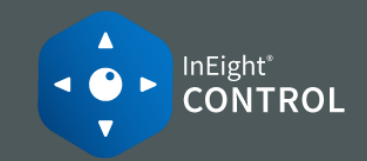

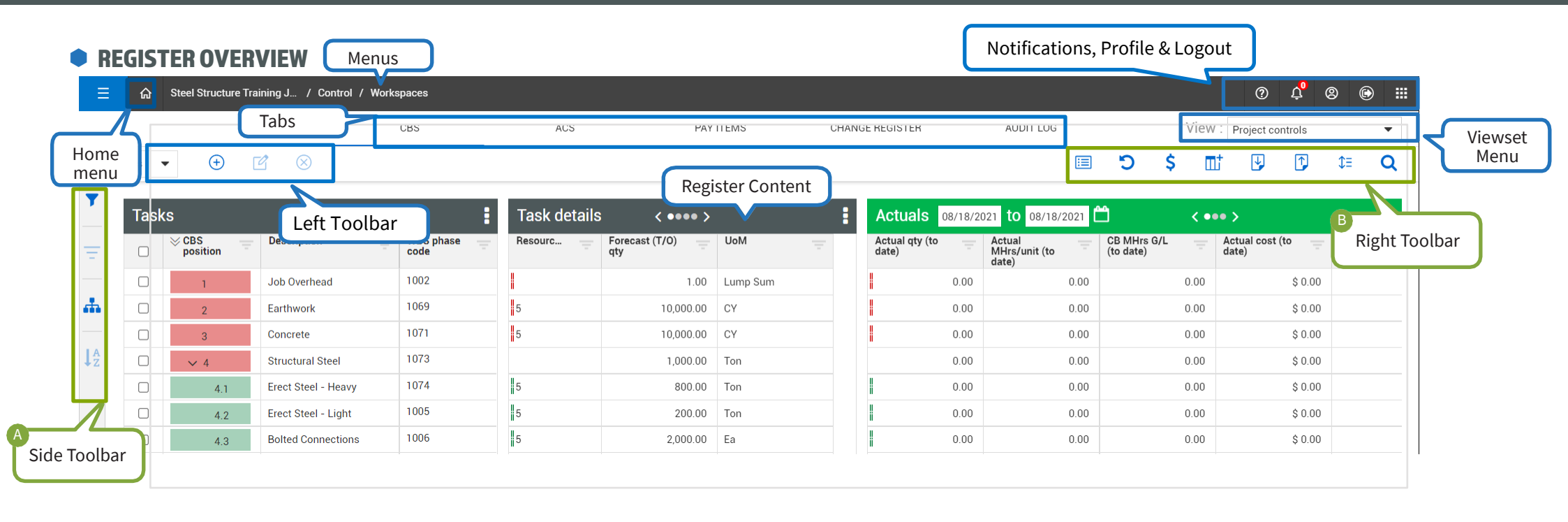

#### **SIDE TOOLBAR**

Contains 4 main buttons used most commonly throughout the suite used to query, filter, display the CBS tree, and sort.

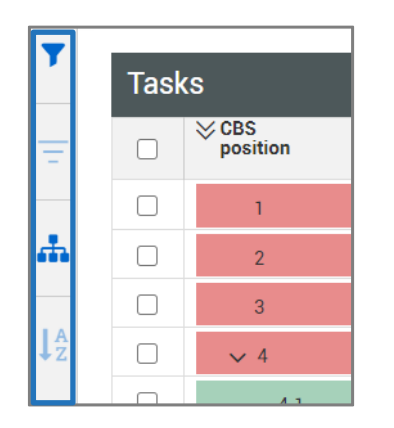

#### B RIGHT TOOLBAR

Contains functions for the register page you are currently viewing.

|   |   | 1  | View : | Project co | ontrols |    | • |
|---|---|----|--------|------------|---------|----|---|
| ⊞ | Ċ | \$ | Πţ     | •          | •       | ‡≡ | Q |

# QUICK GUIDE CONTROL NAVIGATION

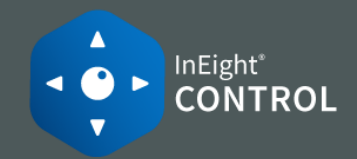

### LOG IN

1. Click on the URL link provided by your admin.

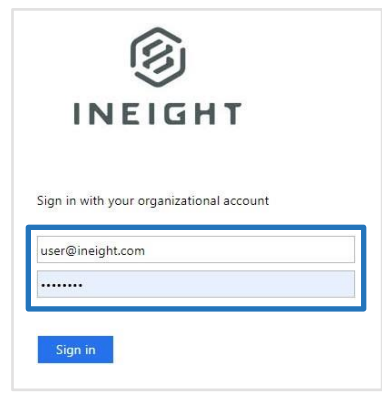

2. Enter your user name and password, then **Sign in**.

### NAVIGATE TO CONTROL

- 1. Click the Project Menu.
- 2. Select **All projects & organizations**, then select your project.

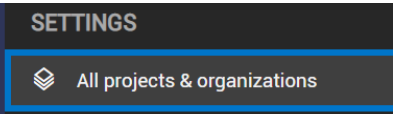

- 3. If you don't see your project, select  $\mathbf{Q}$  on the right.
- 4. Select Control ► Workspaces from the side menu.

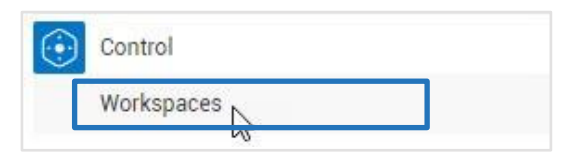

#### ADD A DATA BLOCK

1. On the right toolbar, select Add Data Block.

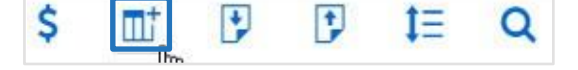

#### 2. Drag and drop the **data block** to the page.

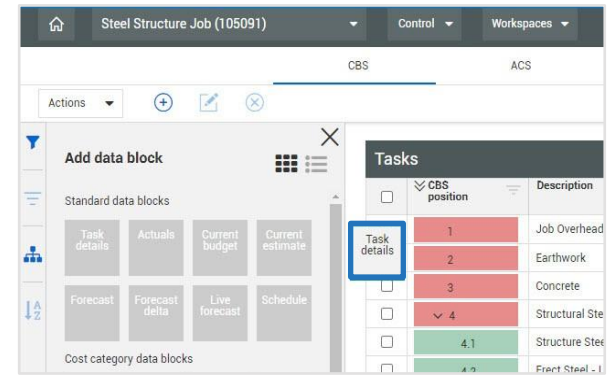

#### SAVE A VIEW

1. From the Workspaces page, click on the **View** drop-down.

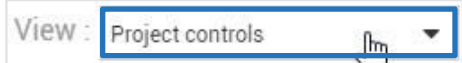

- 2. Select Save view as.
- 3. Name your view, then **Save**.

| Canaal | Sava  |
|--------|-------|
|        | Canad |

#### • FILTER A COLUMN

- 1. Select <del>=</del> on a column.
- 2. Select an operator and input a value.

| \$ (        | Show items with val | ue that: |
|-------------|---------------------|----------|
| s c         | Greater than        | -        |
| \$ 370,000  | 1.000               |          |
| (\$ 12,577  | 1                   |          |
| (\$ 132,220 | AND                 | •        |
| \$ (        | Equal               | -        |
| \$ 119,812  |                     |          |
| (\$ 8,955   |                     |          |
| \$ C        | Clear               | Apply    |

3. Select Apply.

### **NEED SOME MORE HELP?**

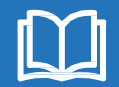

Learn more in our Knowledge Library learn.ineight.com

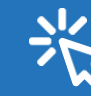

Take a course at InEight U university.ineight.com